# **HP** Scanjet 4600 series see-through scanner Priehľadný skener **HP** Scanjet 4600 series

# Setup Inštalácia

# English

## 1. Check the Box Contents

- 1. HP Scanjet Digital scanner
- Veritical holder (4670) Horizontal holder (4600)
   Transparent materials
- adapter (TMA) (optional for some models)
- **4.** Combination USB and power cable

5. Power supply/ power cord (where applicable)
6. One or more CDs (depending on

your location) 7. User's Manual (Printed or on CD) 8. Setup Poster

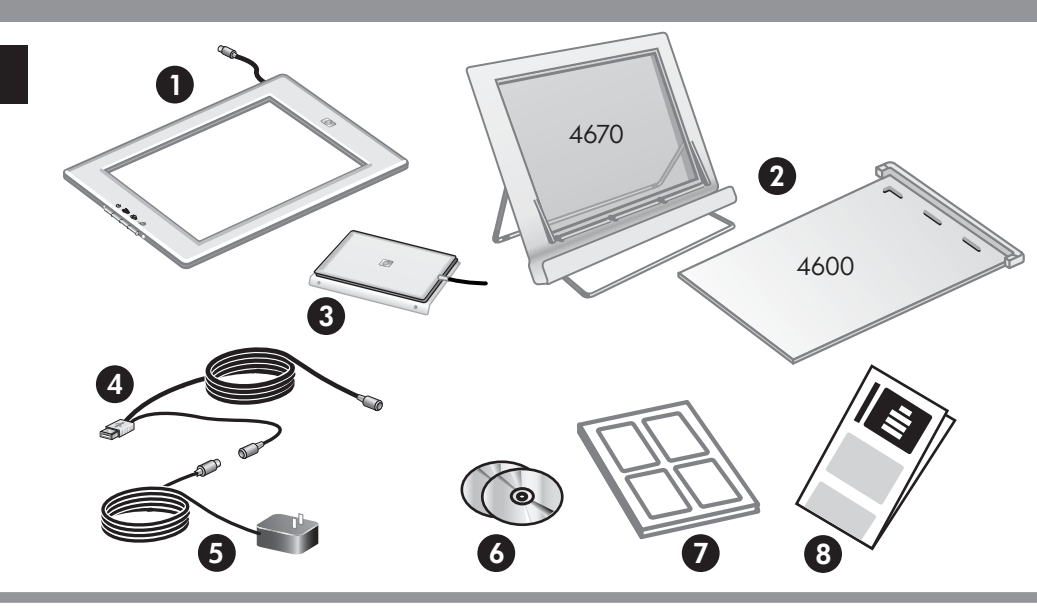

# Slovensky

## 1. Skontrolujte obsah balenia

- Digitálny skener HP Scanjet Digital
   Zvislý držiak (4670)
- Horizontálny držiak (4600)
- Adaptér pre priehľadné materiály (TMA) (voliteľný pre niektoré modely)
- 4. Kombinovaný USB a prívodný kábel
- Prúdový zdroj/ prívodný kábel (podľa typu)
- 6. Jedno alebo viac CD (v závislosti od vášho regiónu)
- 7. Používateľská príručka (v tlačenej podobe alebo na CD)
- 8. Inštalačný leták

# 2. Install the Software

- 1. Close all programs.
- 2. Insert the HP Image Zone CD that is appropriate for your language and operating system.

**Windows:** Insert CD 1 and follow the on-screen instructions. Depending on your system configuration, you may be be instructed to insert CD 2. If the installation does not start automatically: On **Start** menu, click **Run** and type: **D:setup.exe** (where D is the letter of the CD-ROM drive).

**Note:** To determine which software to install, see the on-screen installation instructions and the User's Manual.

**Macintosh:** Install CD 2 and double click the installer icon on the CD.

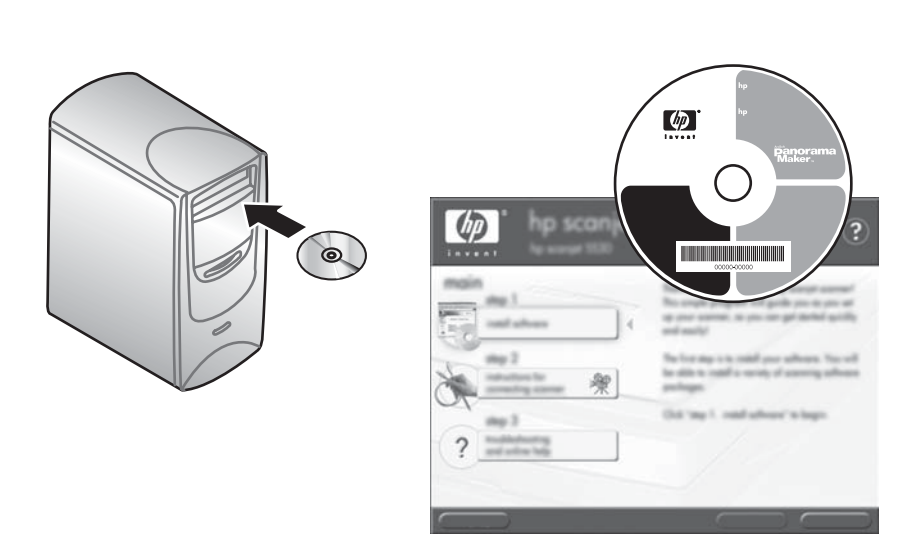

### 3. Connect the Scanner

- 1. Connect the combination USB and power cable to the scanner cable.
- **2.** Connect the power supply to the connector on the shorter cable of the combination USB and power cable.
- **3.** Connect the USB connector to a USB port on the computer.
- **4.** Do one of the following if you have:
  - One-piece power supply: Connect the other end to a surge protector or a grounded wall outlet.
  - Two-piece power supply: Connect one end of the power cord to the power supply and the other end to a surge protector or a grounded wall outlet.

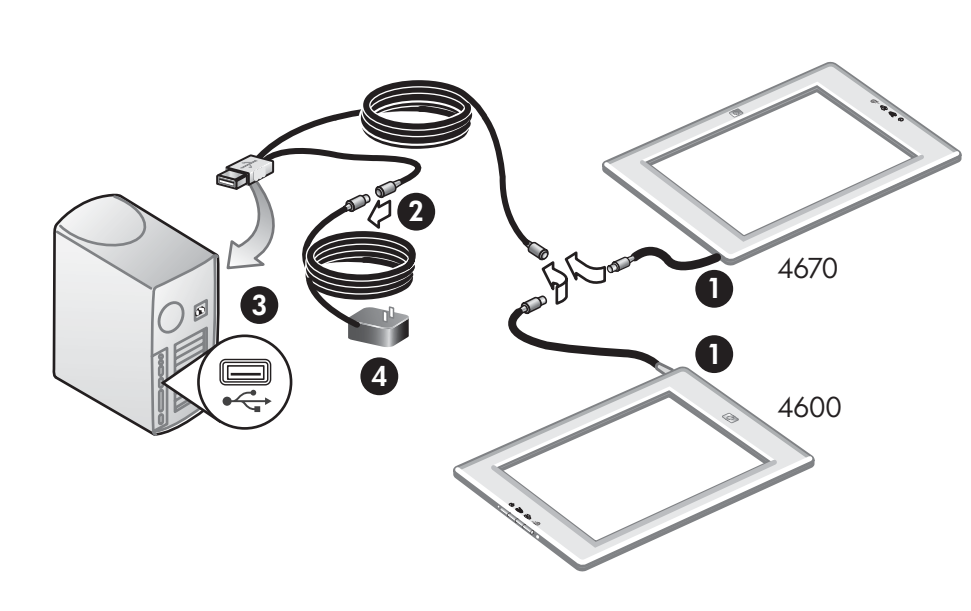

# 2. Nainštalujte softvér

- 1. Zatvorte všetky programy.
- S prihliadnutím na jazykovú verziu a operačný systém vložte do počítača príslušné CD so softvérom HP Image Zone.

**Windows:** Do počítača vložte CD 1 a postupujte podľa pokynov na obrazovke. V závislosti od konfigurácie vášho systému vás systém môže vyzvať, aby ste do počítača vložili CD 2. Ak sa inštalácia nespustí automaticky: V ponuke **Start** kliknite na **Run** a zadajte: **D:setup.exe** (D je písmeno označujúce mechaniku CD-ROM).

**Poznámka:** Informácie o tom, ktorý softvér skenera je potrebné nainštalovať sa zobrazujú v inštalačných pokynoch na obrazovke a sú obsiahnuté aj v Používateľskej príručke.

**Macintosh:** Do počítača vložte CD 2 a dvakrát kliknite na ikonu inštalačného programu na CD.

## 3. Pripojte skener

- Ku káblu skenera pripojte kombinovaný USB a prívodný kábel.
- Konektor kratšieho kábla kombinovaného USB a prívodného kábla pripojte k prúdovému zdroju.
- 3. USB konektor pripojte k USB portu počítača.
- **4.** Ak disponujete:
  - Jednodielnym prúdovým zdrojom: Druhý koniec pripojte k zariadeniu na ochranu pred nárazovým prúdom alebo do uzemnenej elektrickej zásuvky.
  - Dvojdielnym prúdovým zdrojom: Jeden koniec prívodného kábla pripojte do prúdového zdroja a druhý do zariadenia na ochranu pred nárazovým prúdom alebo do uzemnenej elektrickej zásuvky.

# 4. Set Up the Scanner

**Note:** The holder is not necessary for scanning. If there is a sticker on the front of the holder, peel it off. **4670** 

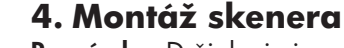

**Poznámka:** Držiak nie je pre skenovanie potrebný. Ak sa na prednej strane držiaka nachádza priľnavý štítok, odstráňte ho.

- **1.** Open the support legs by rotating them into place.
- **2.** Place the scanner in the holder with the HP logo facing you. The buttons should be on the right side and the cord should exit on the lower left.
- **3.** To align the scanner in the holder, slide the scanner from side to side in the holder until it is secured.

#### 4600

1. Be sure the hinge on the holder is rotated forward.

4600

- **2.** Lay the scanner on the holder with the HP logo facing you. The buttons should face away from the hinge and the cord should exit next to the hinge.
- **3.** Press the back of the scanner down until it clicks into place in the hinge.
- **Note:** See the User's Manual or Online Help for detailed instructions.

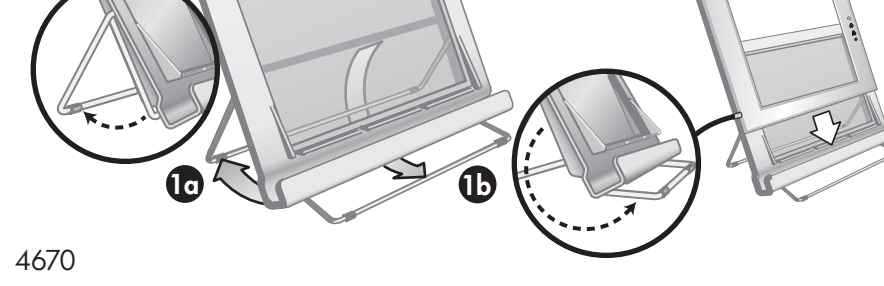

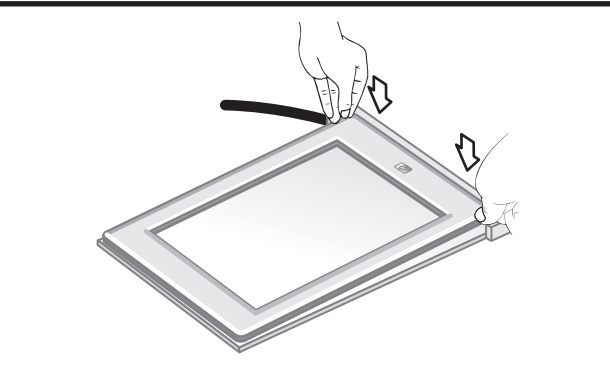

#### 4670

- Roztvorte podporné nožičky držiaka a natočte ich do správnej polohy.
- Skener umiestnite do držiaka tak, aby logo HP smerovalo k vám. Tlačidlá by sa mali nachádzať na pravej strane a kábel by mal vystupovať na ľavej spodnej strane.
- Postupným zasúvaním skenera do držiaka skener bezpečne umiestnite do držiaka.

#### 4600

- 1. Ubezpečte sa, že upevňovacia poistka na držiaku je natočená smerom vpred.
- Skener položte do držiaka tak, aby logo HP smerovalo k vám. Tlačidlá by sa mali nachádzať smerom od upevňovacej poistky a kábel by mal vystupovať vedľa upevňovacej poistky.
- Opatrne zatlačte na zadnú časť skenera, až pokiaľ bezpečne nedosadne do správnej polohy v upevňovacej poistke.

**Opomba:** Podrobné pokyny sú uvedené v Používateľskej príručke alebo v on-line pomocníkovi.

#### Produktová podpora

- www.hp.com/support zákaznícka podpora
- www.shopping.hp.com (len USA) alebo
   www.hp.com (svet) objednávky príslušenstva, materiálov a produktov HP

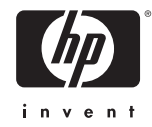

### Product Support

- www.hp.com/support for customer support
- www.shopping.hp.com (U.S. only) or www.hp.com (worldwide) for ordering HP accessories, supplies, and products

www.hp.com/support www.shopping.hp.com (U.S. only) www.hp.com (worldwide)